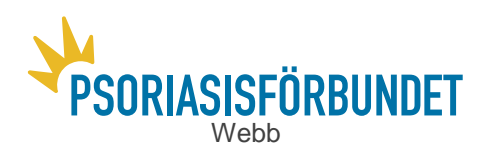

## Anvisningar för hur man loggar in och använder office: sharepoint och e-post

# Logga in

Loggar in gör du med ditt användarnamn (e-postadressen) och lösenordet som du fått tilldelat

Epost: [den tilldelade epost-adressen] t ex trelleborg@pso.se

Lösenord: [det tilldelade lösenordet]

Webbplats: https://www.office.com

Det finns en länk på <u>Psoriasisförbundets hemsida</u> uppe i högra hörnet som heter "<u>Intern info</u>". Den leder till office.com och om du är inloggad så kommer du in direkt.

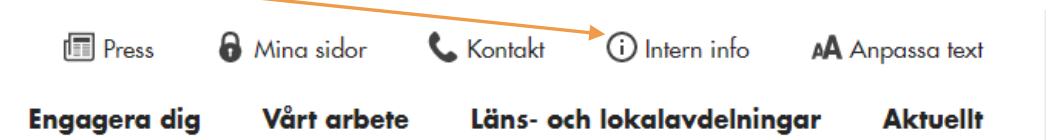

Vi rekommenderar att du loggar in via <u>https://www.office.com</u>, det är en enkel adress att komma ihåg. Då ser det ut så här: (Klicka på "Logga in")

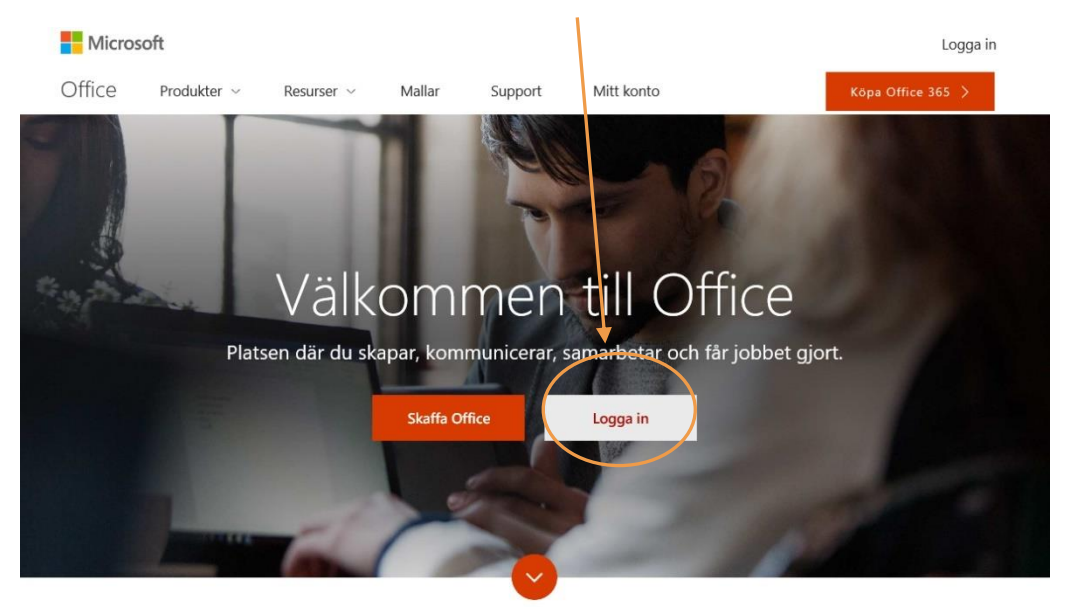

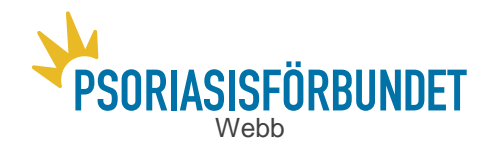

Inloggningsrutan dyker upp. Skriv först in ditt användarnamn, sedan ditt lösenord och klicka "Logga in".

| Logga in           |              |
|--------------------|--------------|
| •••••              | ি            |
| Ange lösenord      |              |
| louise.perssor     | i@pso.se     |
| PSORIASISFORBUNDET | ر <u>ج</u> ا |

När du kommer in på huvudsidan för ditt konto ser det ut så här på startsidan. Den här sidan handlar mest om kontoinställningar, och allt är redan i sin ordning, så du kan nu klicka på "Office 365" eller på Psoriasisförbundets logga, det spelar ingen roll.

|          | Office 365          | Mitt konto | PSORIASISFÖRBUNDET                                                               |
|----------|---------------------|------------|----------------------------------------------------------------------------------|
|          |                     | <          |                                                                                  |
| ŧ        | Mitt konto          |            | Prenumerationer                                                                  |
| <b>^</b> | Personlig informati | ion        | Kontrollera vilka produkter och licenser du har.                                 |
| =        | Prenumerationer     |            |                                                                                  |
| ٢        | Säkerhet och sekre  | tess       | Visa prenumerationer                                                             |
| A        | Appbehörigheter     |            | <b>0</b>                                                                         |
| ⊻        | Installationsstatus |            | Säkerhet och sekretess<br>Skydda kontot och ändra viktiga sekretessinställningar |
| ۵        | Inställningar       |            | enligt dina önskemål.                                                            |
|          |                     |            |                                                                                  |
|          |                     |            | Hantera säkerhet och sekretess                                                   |
|          |                     |            | Apphabärighator                                                                  |
|          |                     |            | <ul> <li>Appendigneter</li> </ul>                                                |

Snart framme! Nu kommer webbplatsen upp och ser ut så här. Här finns en rad olika applikationer som man kan använda. De viktigaste är inringade nedan i bilden.

| <br>Office 365 | ×        | SORIASISFÖRBUND | )ET   | <b>₽</b> ₿            | ?           | Louise Pers |
|----------------|----------|-----------------|-------|-----------------------|-------------|-------------|
| Неј            |          |                 | ا م   |                       |             |             |
| Appar          |          |                 |       | Installe              | ra Office-a | ppar \vee   |
| Outlook        | CneDrive | Word            | Excel | PowerPoin<br>Dynamics | t<br>365    |             |
| Flow           |          |                 |       |                       |             |             |

**Outlook** är din epost. **Sharepoint** är den delade resursen för den Interna informationen för läns – och lokalavdelningarna.

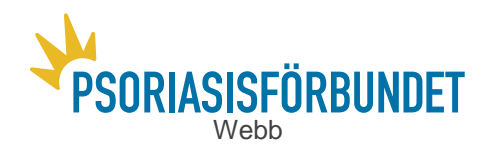

Alternativt om man klickar på symbolen in uppe till höger så fälls en ruta ut – det är en alternativ vy för översikten och är bra att kunna använda när man är inne på Outlook eller Sharepoint. Börja med att klicka dig vidare till **Sharepoint**.

## **Sharepoint – introduktion**

Om du har klickat på Sharepoint (eller Psorisasförbundets logga) är du nu inne på vår gemensamma interna hemsida. Här hittar du en gemensam kalender och även interna nyheter presenterade. Den delade informationen för Läns- och lokalavdelningar finns som länk, se markering. Det ska stå Intranet – Intern information

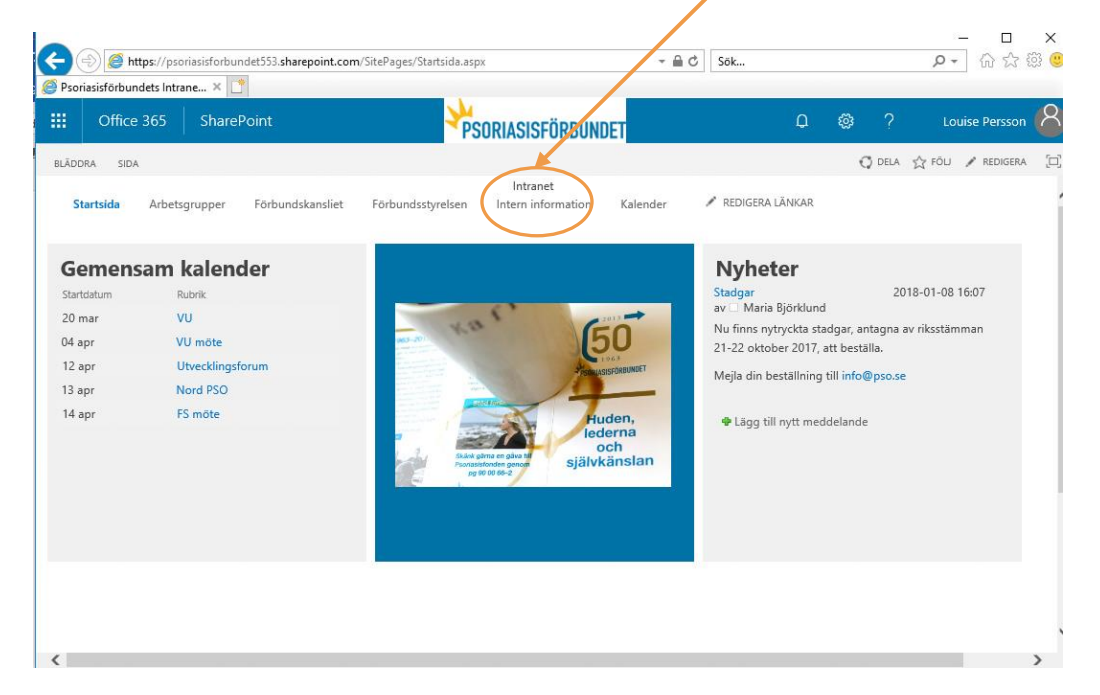

I menyraden hittar du alla ingångar du har behörighet till. Klicka på symbolen i om du vill få snabb tillgång till alla applikationer. Klickar du på **Sharepoint** kommer du tillbaka till översikten på en sida.

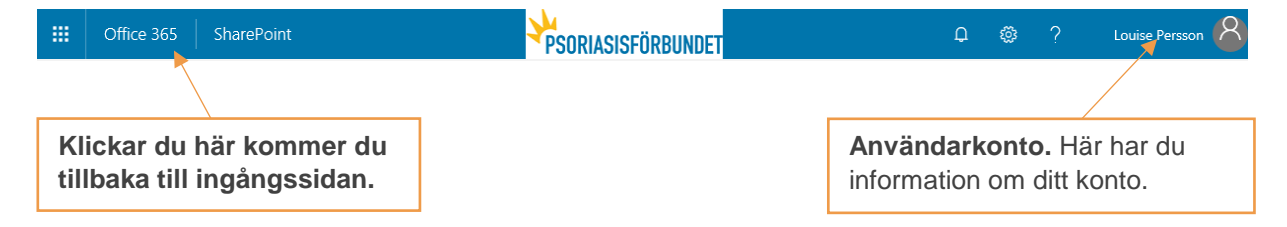

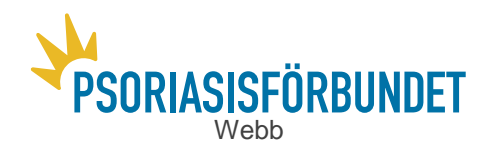

När du klickat in dig på Intern information kommer denna sida upp: Översikt Intern information och du ser vad det finns för mappar som du har tillgång till nedan.

| <b>III</b> Office 365                                                         | SharePoint                                                                       | SORIASISFÖRBUNDET                                            | ₽ @ ?                                                         |                                             |
|-------------------------------------------------------------------------------|----------------------------------------------------------------------------------|--------------------------------------------------------------|---------------------------------------------------------------|---------------------------------------------|
| ∑ Sök<br>Startsida                                                            | Startsida Arbetsgrupper Förbundskansliet<br>************************************ | Förbundsstyrelsen Länsavdelningar Kales<br>ets Intranet      | der                                                           | ★ Följer 🖻 Dela                             |
| Dokument<br>Gemensam kalender                                                 | + Nytt ∨ ↑ Ladda upp                                                             | iisera <sub>p</sub> ∕ª Flöde ∨ ····                          | — Alla dokum                                                  | ent $\lor$ $\nabla$ $\bigcirc$              |
| √ Grupp                                                                       | Länsavdelningar                                                                  |                                                              |                                                               | ^                                           |
| 🖉 Redigera                                                                    | 🗋 Namn 🗸                                                                         | Ăndrat ∨ Ăndrac                                              | es av 🗸 🕂                                                     |                                             |
|                                                                               | Arkiv                                                                            | den 7 november Louise                                        | Persson                                                       |                                             |
|                                                                               | Förbundsinformation                                                              | den 7 november Louise                                        | Persson                                                       |                                             |
|                                                                               | Grafisk profil med mallar                                                        | 6 dagar sedan Louise                                         | Persson                                                       |                                             |
|                                                                               | Resurser                                                                         | den 7 november Louise                                        | Versson                                                       |                                             |
|                                                                               | Utbildning och verksamhet                                                        | den 7 november Louise                                        | Persson                                                       |                                             |
|                                                                               | TESTDOKUMENT.docx                                                                | den 7 november Louise                                        | Persson                                                       |                                             |
| <ul> <li>Sök</li> <li>Startsida</li> <li>Dokumen</li> <li>Gemensad</li> </ul> | t<br>m kalender                                                                  |                                                              |                                                               |                                             |
| ∨ Grupp                                                                       |                                                                                  |                                                              |                                                               |                                             |
| 🖉 Redigera                                                                    |                                                                                  |                                                              |                                                               |                                             |
|                                                                               |                                                                                  |                                                              |                                                               |                                             |
| Den interr<br>in äldre ma<br>bekanta di                                       | na informationen är<br>aterial som inte längru<br>g med innehållet. Ex           | indelad i fyra hu<br>e är aktuella. Se e<br>empelvis Förbund | <b>ivudmappar.</b> A<br>dig runt i de olika<br>dsinformation: | rkiv är till för att sort<br>a mapparna och |
| = {                                                                           | Förbundsinformation                                                              |                                                              |                                                               |                                             |
| 0 🔳 E                                                                         | örbundsinformation                                                               | Ē                                                            |                                                               |                                             |
| G                                                                             | rafisk profil med mallar                                                         |                                                              |                                                               |                                             |
| R                                                                             | esurser                                                                          |                                                              |                                                               |                                             |
|                                                                               |                                                                                  |                                                              |                                                               |                                             |

Utbildning och verksamhet

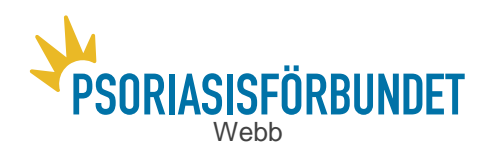

Mappstrukturen och innehållet ut så här om du klickar in på Förbundsinformation:

| $+$ Nytt $\lor$ $\overline{\uparrow}$ Ladda upp $\overleftrightarrow$ | Dela 💿 Kopiera | länk ····            | =                              | – Alla dokum |
|-----------------------------------------------------------------------|----------------|----------------------|--------------------------------|--------------|
| 🗋 Namn 🗸                                                              |                | Ändrat 🗸             | Ändrades av $ \smallsetminus $ | +            |
| Budget och ekonomi                                                    |                | den 29 november 2017 | Louise Persson                 |              |
| Förbundstyrelsens protol                                              | coll           | den 13 december 2017 | Louise Persson                 |              |
| Intressepolitiskt material                                            |                | den 11 december 2017 | Louise Persson                 |              |
| Konferenser                                                           |                | den 29 november 2017 | Louise Persson                 |              |
| Nyhetsbrev                                                            |                | den 15 december 2017 | Louise Persson                 |              |
| Organisation                                                          |                | den 30 november 2017 | Louise Persson                 |              |
| Remisser, rapporter och p                                             | program        | den 30 november 2017 | Louise Persson                 |              |
| Riksstämma                                                            |                | den 29 november 2017 | Louise Persson                 |              |

Exempelvis i *Intressepolitiskt material* återfinns kunskapsbank med dokument som är till hjälp för påverkansarbete.

| Psoriasisförbundets Intran                                                                                            | et                                                            |                                                   |
|----------------------------------------------------------------------------------------------------|---------------------------------------------------------------|---------------------------------------------------|
| + Nytt ∨ ↑ Ladda upp 🖄 Dela 🐵 Kopiera län                                                                             | k                                                             | ☴ Alla d                                          |
| Länsavdelningar > Förbundsinform > II                                                                                 | ntressepolitiskt mate                                         | erial                                             |
| 5                                                                                                    | I                                                             |                                                   |
| 🗅 Namn 🗸                                                                                                    | Ändrat 🗸                                                      | Ändrades av 🗸                                     |
| <ul> <li>Namn ~</li> <li>Munskapsbank för påverkansarbete</li> </ul>                                                  | Ändrat $\checkmark$ den 11 december 2017                      | Ändrades av 🗸                                     |
| <ul> <li>Namn ~</li> <li>Kunskapsbank för påverkansarbete</li> <li>Lokal intressepolitik - påverkanshäften</li> </ul> | Ändrat $\checkmark$ den 11 december 2017 den 11 december 2017 | Ändrades av V<br>Louise Persson<br>Louise Persson |

### Du kan bokmärka Sharepoint:

https://psoriasisforbundet553.sharepoint.com/SitePages/Startsida.aspx

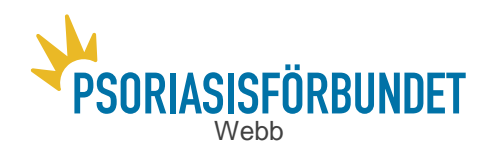

### Outlook – din epost

För att komma åt din epost behöver du klicka på Outlook på startsidan eller gå via de två alternativen uppe på högersida, du kan klicka på symbolen uppe till höger:

Välj Outlook <a>Image: Outlook</a>

#### Översikt

| Office 365                                                                                                    | Outloo                            | * <b>PSORIASISFÖRBUND</b>                                    | 8 | Louise Persson |
|----------------------------------------------------------------------------------------------------|-----------------------------------|--------------------------------------------------------------|---|----------------|
| Sök i E-post och Kontak                                                                                                    | cter 🔎                            | ⊕ Nytt   ∨                                                   |   | 🧐 Ångra        |
| Soki E-post och Kontak<br>Mappar<br>Favoriter<br>Louise Persson<br>Inkorg<br>webbarbete<br>Viktigt till her<br>Utkast<br>Skickat<br>Borttagna objek<br>Anteckningar | +<br>+<br>*<br>msid.<br>1<br>t 33 | Nyit        Ništa: Personalmote • Kalende 1 morgon kl. 09:30 |   | Angra          |
| Arkiv<br>Konversationshis<br>RSS-feeds<br>Skräppost<br>Grupper                                                                                                    | storik<br>+                       | Mappen är tom.                                               |   |                |

I Outlook hittar du **Inkorgen** som innehåller mottagna mejl, och en utkorg som heter **Skickat**, i den sparas dina skickade mejl. Ibland kan det vara bra att kolla till **Skräpposten**, då det kan hända att mejl markeras som skräp utan att vara det.

I skräpkorgen raderas mejl efter en viss tid, vanligtvis 30 dagar. Du behöver inte aktivt gå in och radera skräppost, det sköter Outlook automatiskt.

Påbörjade mejl som du inte skickat hittar du i **Utkast**. Dessa kan du spara tills du väljer att skicka eller att radera det. Mejl som du själv raderar ligger i en mapp som heter **Borttagna objekt**. Om du av misstag raderar ett mejl så kan du lätt återställa mejlet genom att titta i denna mapp.

#### Egna mappar i Outlook

Du kan enkelt skapa egna mappar för Outlook, vilket kan vara bra för att hitta mejl och ha lite ordning och reda. Exempelvis kanske man vill ha en mapp för medlemmar, en annan för mejl från Riks, och så vidare.

Gör så här: Högerklicka på "Inkorg" så kommer alternativ upp, välj då "Skapa ny undermapp".

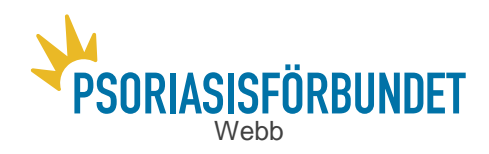

| ^ Inkorg                            |                                       |    |
|-------------------------------------|---------------------------------------|----|
| webbarbet                           | Skana ny undormann                    |    |
| Viktigt till F<br>Utkast<br>Skickat | Byt namn<br>Ta bort                   | 1  |
| Borttagna obj                       | Ta bort alla<br>Lägg till i favoriter | 33 |
| Arkiv                               | Flytta<br>Markera alla som lästa      |    |
| RSS-feeds<br>Skräppost              | Tilldela princip ><br>Behörigheter    |    |

För att mejlen ska sorteras in i din skapade mapp, högerklicka på mejlet som du vill sortera in. Välj "Flytta" och den valda mappen.

| Svara                              |
|------------------------------------|
| Svara alla                         |
| Vidarebefordra                     |
| Ta bort                            |
| Arkivera                           |
| Markera som oläst                  |
| Fäst                               |
| Flagga                             |
| Markera som skräp                  |
| Ignorera                           |
| Flytta till Övrigt-inkorgen        |
| Flytta alltid till Övrigt-inkorgen |
| Flytta >                           |
| Kategorisera >                     |
| Skapa regel                        |
| Visa i avancerad läsare            |
| Tilldela princip >                 |
|                                    |

### Klart!

### Genvägar och bokmärken

Snabbast tillgång till Outlook får du genom att bokmärka: outlook.office.com/